## ACTUALIDADES

## ¿Sabe usted cómo recuperar una referencia consultada en *PubMed* a partir de algunos de sus datos?

Do you know how to retrieve a *PubMed* reference if you don't have the complete citation?

Karen M. Peña Rodríguez y Rubén Cañedo Andalia

A menudo, al tomar los datos de una referencia lo hacemos de manera incompleta y más tarde es muy difícil volver a encontrarla. Entre las facilidades que ofrece *PubMed* (<u>http://www.ncbi.nlm.nih.gov/sites/entrez</u>) se encuentra la posibilidad de recuperar una referencia a partir de algunos de sus datos solamente. Veamos. Una vez en la página inicial de PubMed, damos clic sobre la opción *Advanced Search*. Inmediatamente, el sistema nos presenta la interfaz para esta opción (<u>figura 1</u>). Si deseamos que el sistema nos ofrezca campos adicionales por donde poder realizar la búsqueda volvemos a dar clic sobre la opción *Add More Citation Search Fields*. El sistema nos ofrece nuevas alternativas (<u>figura 2</u>).

| S NCBI Pu                                                        | A service of the U<br>and<br>www.pubmed.gov    | S. National Library of Medicine<br>the National Institutes of Health |        | My NCBI<br>[Sign In] (Regist |
|------------------------------------------------------------------|------------------------------------------------|----------------------------------------------------------------------|--------|------------------------------|
| dvanced Search                                                   |                                                | Det                                                                  | ails 🕜 |                              |
|                                                                  |                                                | Clear Preview                                                        | Search |                              |
| PubMed Search History<br>Search by Author, Journal, Publi        | cation Date, and more                          |                                                                      |        |                              |
| Fill in any or all of the fields below<br>@ All of these (AND)   | v, as needed.<br>Ĉ Any of these (OR)           |                                                                      |        |                              |
| Author                                                           |                                                | Index                                                                |        |                              |
| Journal 🗾                                                        |                                                | Index                                                                |        |                              |
| Publication Date (yyyy/m                                         | to present<br>m/dd - month and day are optiona | index<br>al)                                                         |        |                              |
|                                                                  | lick here! Add More Citation Search Fi         | elds                                                                 |        |                              |
| <u>«</u>                                                         |                                                | Clear All                                                            | Search |                              |
| Limit by Topics, Languages, and                                  | Journal Groups                                 | Clear All                                                            | Search |                              |
| Limit by Topics, Languages, and<br>Full Text, Free Full Text, ar | Journal Groups<br>Id Abstracts                 | Clear All                                                            | Search |                              |

Fig. 1. PubMed.

| Jvanceu Search                                  |                       |                                                                    |                              | Details (2)    |  |
|-------------------------------------------------|-----------------------|--------------------------------------------------------------------|------------------------------|----------------|--|
|                                                 |                       |                                                                    | Clear                        | Proview Search |  |
| PubMed Search History<br>Search by Author, Jour | nal, Publication Date | , and more                                                         |                              |                |  |
| ill in any or all of the fi                     | elds below, as neede  | ed.                                                                |                              |                |  |
| • All of these (/                               | AND) O Any of th      | nese (OR)                                                          | 1000000000                   |                |  |
| -utnor                                          |                       |                                                                    | index                        |                |  |
| loumal 💌                                        | 1                     |                                                                    | Index                        |                |  |
| Journal 💌<br>Publication Date 💌                 |                       | to present                                                         | Index                        |                |  |
| Journal 🔹<br>Publication Date 💌                 | <br>                  | to present<br>nth and day are optional                             | Index<br>Index               |                |  |
| Journal   Publication Date  Title  Volume       | (yyyy/mm/dd - mo      | to present<br>nth and day are optional<br>Pagination               | Index<br>Index<br>)<br>Index |                |  |
| Journal                                         | (yyyy/mm/dd - mo      | to present<br>nth and day are optional<br>Pagination <u> Reset</u> | Index<br>Index<br>Index      |                |  |

Fig. 2. Citation Search Fields.

Como puede observarse, disponemos de múltiples cajas de búsqueda con menús desplegables, en los que podemos seleccionar el campo de la base de datos por el que deseamos realizar la búsqueda e índices (index) para cada campo con la facilidad de autocompletamiento, además de la posibilidad de enlazar con AND u OR las claves de búsqueda.

Supongamos que en cierto momento consultamos la siguiente referencia en PubMed:

Velázquez Pérez L, Sánchez Cruz G, Canales Ochoa N, Rodríguez Labrada R, Rodríguez Díaz J, Almaguer Mederos L, Laffita Mesa J. Electrophysiological features in patients and presymptomatic relatives with spinocerebellar ataxia type 2. J <u>Neurol Sci.</u> 2007 Dec 15;263(1-2):158-64. Epub. 2007 Aug 13.

Y que de ella solo recordamos que el trabajo que intentamos recuperar era de un autor de apellidos *Velázquez Pérez* y que trataba sobre ataxia espinocerebelosa (spinocerebellar ataxia). Pues bien, coloquemos esos datos en las ventanas correspondientes y oprimamos el botón *Search* (figura 3).

| > NCBI                                                                                                    | Pub                                                                                                    |                                                                            | service of the <u>U.S.N</u><br>and the  <br>med.gov | Vational Library o<br>National Institute | f Medicine<br>s of Health |   | My NCB 12<br>[Sign In] (Register) |
|----------------------------------------------------------------------------------------------------|----------------------------------------------------------------------------------------------------|----------------------------------------------------------------------------|-----------------------------------------------------|------------------------------------------|---------------------------|---|-----------------------------------|
| Advanced Se                                                                                                    | arch                                                                                                    |                                                                            |                                                     |                                          |                           |   |                                   |
| o history available -                                                                                                    | see <u>Help</u>                                                                                                    |                                                                            |                                                     |                                          | Details (                 | 0 |                                   |
|                                                                                                    |                                                                                                    |                                                                            |                                                     | C                                        | lear Preview Search       |   |                                   |
| ∃PubMed Search H                                                                                                    | listory                                                                                                    |                                                                            |                                                     |                                          |                           |   |                                   |
| <ul> <li>Search Histo</li> <li>Search numb</li> </ul>                                                                                                    | ory will be lost after ei<br>bers may not be contir                                                                                                    | ght hours of inac<br>nuous; all search                                     | ctivity.<br>hes are represe                         | nted.                                    |                           |   |                                   |
|                                                                                                    | And the literation                                                                                                    | Data and                                                                   |                                                     |                                          |                           |   |                                   |
| -Search by Addition                                                                                                    | r, Journal, Publication                                                                                                    | Date, and more                                                             |                                                     |                                          |                           |   |                                   |
| Fill in any or all of                                                                                                    | the set of the set of |                                                                            |                                                     |                                          |                           |   |                                   |
|                                                                                                    | the fields below, as n<br>iese (AND) C Any                                                                                                    | eeded.<br>of these (OR)                                                    |                                                     |                                          |                           |   |                                   |
| C All of th                                                                                                    | the fields below, as n<br>lese (AND) C Any                                                                                                    | eeded.<br>of these (OR)                                                    |                                                     | Index                                    |                           |   |                                   |
| All of the All of the All of | the fields below, as n<br>hese (AND) C Any                                                                                                    | eeded.<br>of these (OR)<br>ez                                              |                                                     | Index                                    |                           |   |                                   |
| © All of th<br>Author<br>Journal                                                                                                    | the fields below, as n<br>hese (AND) C Any<br>Velazquez Pern                                                                                                    | eeded.<br>of these (OR)<br>ez                                              |                                                     | Index                                    |                           |   |                                   |
| © All of th<br>Author<br>Journal<br>Publication Date                                                                                                    | the fields below, as n<br>iese (AND) C Any<br>Velazquez Pen<br>v<br>v<br>(yyyy/mm/dd                                                                                                    | eeded.<br>of these (OR)<br>az<br>to prese<br>- month and day               | nt<br>y are optional)                               | Index<br>Index<br>Index                  |                           |   |                                   |
| © All of th<br>Author<br>Journal<br>Publication Date                                                                                                    | the fields below, as n<br>lese (AND) C Any       Velazquez Pen       V       (yyyy/mm/dd)       spinocarebellai                                                                                                    | eeded.<br>of these (OR)<br>32<br>- to prese<br>- month and day<br>r ataxia | nt<br>/ are optional)                               | Index<br>Index<br>Index                  |                           |   |                                   |
| © All of th<br>Author<br>Journal<br>Publication Date<br>Title                                                                                                    | the fields below, as n<br>iese (AND) C Any<br>Velazquez Pen<br>v<br>(yyyy/mm/dd<br>spinocerebella                                                                                                    | eeded.<br>of these (OR)<br>ez<br>to prese<br>- month and day<br>r ataxia   | nt<br>/ are optional)<br>Pagination 💌               | Index<br>Index<br>Index                  |                           |   |                                   |
| © All of th<br>Author<br>Journal<br>Publication Date<br>Title                                                                                                    | the fields below, as n<br>lese (AND) C Any<br>Velazquez Pen<br>V<br>(yyyy/mm/dd<br>spinocerebella                                                                                                    | eeded.<br>of these (OR)<br>ez<br>to prese<br>- month and day<br>r ataxia   | nt<br>/ are optional)<br>Pagination 💌               | Index<br>Index<br>Index                  |                           |   |                                   |

Fig. 3. Search.

El sistema nos devuelve una relación de trabajos que cumplen la condición de búsqueda solicitada. El segundo de los trabajos relacionados es el que buscábamos (figura 4).

| S NCB                                                       | A service of the U.S. National Lebrary of Medicine<br>and the National Institutes of Health<br>www.pubmed.gov                                                                                                    | 8 <u>My NCBI</u> 8<br> Sian In) (Reaister)                                        |
|-------------------------------------------------------------|----------------------------------------------------------------------------------------------------|-----------------------------------------------------------------------------------|
| All Databases                                               | s PubMed Nucleotide Protein Genome Structure OMIM PMC )                                                                                                    | ournals Books                                                                     |
| Search PubMed                                               | for velazquez perez[Author] AND (spinocerebellar[Title] Go Clear                                                                                                    | Advanced Search<br>Save Search                                                    |
| Limits Prev                                                 | /iew/index History Clipboard Details                                                                                                    |                                                                                   |
| Display Summa                                               | ary 💌 Show 20 💌 Sort By 💌 Send to 💌                                                                                                    |                                                                                   |
| All: 10 Revie                                               | ew. 0 🛠                                                                                                    |                                                                                   |
| Items 1 - 10                                                | O of 10 One page.                                                                                                    | Recent Activity                                                                   |
| T 1: Saccac                                                 | de velocity is reduced in presymptomatic spinocerebellar ataxia                                                                                                    | Turn Off Clear                                                                    |
| Velázqu<br>Labrad<br>Tejeda<br>Medrar                       | uez-Pérez L, Seifried C, Abele M, Wirjatijasa F, Rodriguez-<br>ła R, Santos-Falcón N, Sánchez-Cruz G, Almaguer-Mederos L,<br>I R, Canales-Ochoa N, Fetter M, Ziemann U, klockgether T,<br>no-Montero J, Rodriguez-Diaz J, Lafitia-Mesa JM, Auburger G. | Q <u>velazquez[author] AND spi</u> (7)<br>Q <u>velazquez[Author] AND (sp</u> (7)  |
| Clin Neu<br>PMID: 19<br>Related                             | urophysiol. 2009 Mar;120(3):832-5. Epub 2009 Feb 7.<br>9201647 [PubMed - in process]<br><u>Articles</u>                                                                                                    | Q <u>velazquez perez[Author] A</u> (10)<br>Q <u>Velazquez[Author] AND (((</u> (7) |
| 2: Electro<br>with sp                                       | physiological features in patients and presymptomatic relatives<br>inocerebellar ataxia type 2.                                                                                                    | Q Velazquez[Author] AND (sp (7)PubMed                                             |
| Velázqu<br>Labrad<br>J Neurol<br>PMID: 17<br><u>Related</u> | uez Pérez L, Sánchez Cruz G, Canales Ochoa N, Rodríguez<br>Ja R, Rodríguez Díaz J, Almaguer Mederos L, Lafrita Mesa J.<br>I Sci. 2007 Dec 15;263(1-2):158-64. Epub 2007 Aug 13.<br>7706249 [PubMed - indexed for MEDLINE]<br>Articles                  |                                                                                   |
| □ 3: Spinoc<br>similar                                      | erebellar ataxia type 2 olfactory impairment shows a pattern<br>to other major neurodegenerative diseases.                                                                                                    |                                                                                   |
| Velázqu<br>NC, Cri                                          | uez-Pérez L, Fernandez-Ruiz J, Díaz R, González RP, Ochoa<br>uz GS, Mederos LE, Góngora EM, Hudson R, Drucker-Colin R.                                                                                                    |                                                                                   |

Fig. 4. Relación de referencias que cumplen la condición de búsqueda.

Utilizamos dos claves para lograr recuperar el trabajo que se nos había extraviado. Pero cuantas más se utilicen es más probable recuperar la referencia perdida, y con mayor precisión.